# User Guide for MyAccess Registration

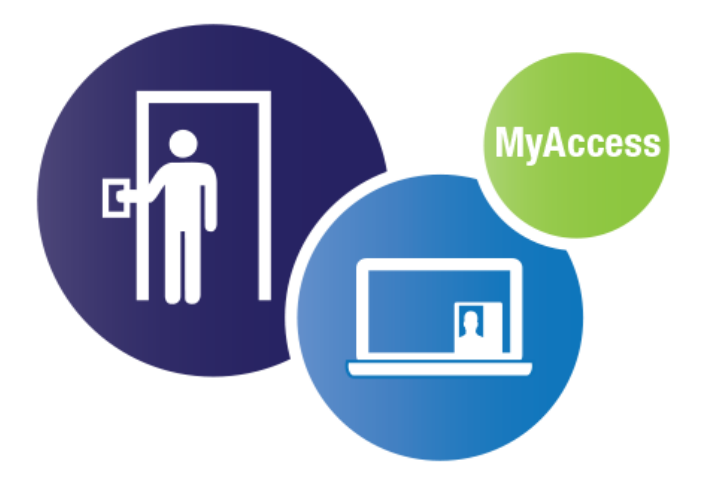

Version 1.0

| Version | Date        | Author(s) | Revision Notes                                                                                                    |
|---------|-------------|-----------|----------------------------------------------------------------------------------------------------|
| 0.11    | 25-Nov-2013 |           |                                                                                                    |
| 0.12    | 23-Dec20113 |           | <ul><li>a. Sections 2 Registering<br/>using Federal Email<br/>Address</li><li>b. sections 3.4, 3.5, 3.6</li></ul> |
| 1.0     | 31-Dec-2013 |           | Revisions were made to<br>sections:<br>a. 2.1<br>b. 3.2.5<br>c. 3.5 e                                             |
| 1.0     | 31-Dec-2013 |           | Revision:3.2.5<br>Added page numbers                                                                              |
|         | 2-Jan-2014  |           | Revision: 2.1                                                                                                    |
|         | 6-Jan-2014  |           | Added Glossary                                                                                                    |

If you have any suggestions/revisions/questions, please contact <u>9-NATL-</u> <u>MyAccess@faa.gov</u>

#### Contents

| 1. | Pur   | pose and Scope                                          | 4   |
|----|-------|---------------------------------------------------------|-----|
| 2. | Reg   | istering with MyAccess                                  | 4   |
| 3. | Log   | ging in to a MyAccess-Enabled application               | 7   |
|    | 3.1   | Using your Federal Email Address to Access Applications | 7   |
|    | 3.2   | Using your PIV Card to Access Applications              | 8   |
|    | 3.3   | Change Security Settings After Signing In               | 10  |
|    | 3.4   | Change PIN number/User changes Security Questions       | 10  |
|    | 3.5   | Forgot Your MyAccess PIN                                | 11  |
|    | 3.6   | Forgot Security Questions                               | 13  |
| Ap | pendi | x: Glossary                                             | .14 |

# 1. Purpose and Scope

The scope of this document is to provide you with instructions on registering an account, and authenticating into MyAccess.

# 2. Registering with MyAccess

If you use certain applications within DOT, you must logon to DOT MyAccess. Several DOT's applications include but are not limited to the following:

- eLMS
- IdeaHub
- CASTLE

If you are accessing any applications using MyAccess, you will be prompted to register. If you have already registered to MyAccess please proceed to *Section 3: Logging in to a MyAccess-Enabled application.* 

If you have not registered for a MyAccess account, please follow the instructions below. On the MyAccess Registration page you will be prompted to use your Federal Email Address.

- a. What do you need before Registering to MyAccess?
  - Fully Enabled PIV Card

**Note**: If you do not have a Fully Enable PIV Card, go to the following link <u>https://IDMS.faa.gov</u>

b. **Registration**: Enter your Federal Email Address in the box provided on the unified split screen and **Click Continue to proceed**.

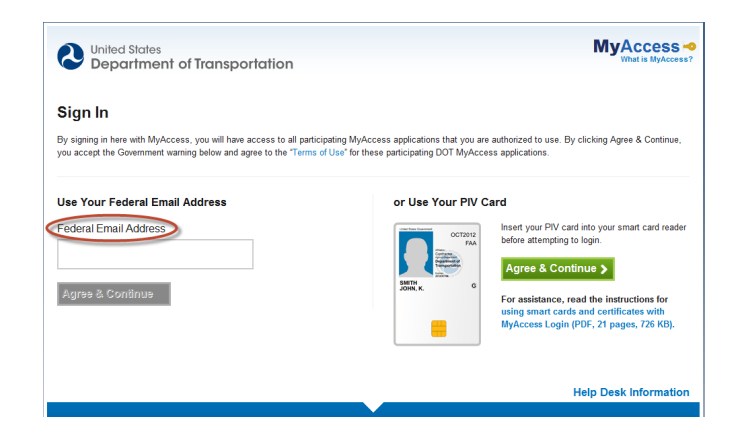

c. Confirm your account by typing in your PIV Card Serial Number located on the back of your PIV Card, and **Click Continue**.

| Confirm Your Account                                       |                                                                                                    |
|------------------------------------------------------------|----------------------------------------------------------------------------------------------------|
| You need to register with MyAccess before you can sign     | in. This is the only time you will be asked to do this on sign in.                                                                                    |
| To begin registration, please enter either the serial numb | er from the back of your PIV card or the access code you received via email.                                                                          |
| Annan Cada                                                 |                                                                                                    |
| Access Code                                                |                                                                                                    |
|                                                            | This conducted is the property of the U.S. Scenary and Counterfactory.                                                                                |
| Continue                                                   | amining to interesting measurements sectore into the fact of the fact case. Network to the fact of the fact of the fact of the fact of the fact case. |
|                                                            | DOX ADDRESSOOD AND A DAX                                                                                                    |
|                                                            | 000000000000000000000000000000000000000                                                                                                    |

d. Create a MyAccess PIN number by entering a 6-8 digit number. Confirm your MyAccess PIN number by re-entering it, and **Clicking Continue**.

| Outlined States<br>Department of Transportation                                                                               | MyAccess 🗢            |
|----------------------------------------------------------------------------------------------------|-----------------------|
| Create Your MyAccess PIN Your e-Auth PIN must be 6-8 characters (numbers only). Please note that this PIN:                    |                       |
| <ul> <li>Can be the same as the mix you cheated to you mix can</li> <li>Never expires (although you may change it)</li> </ul> |                       |
| Enfer MyAccess PIN Confirm MyAccess PIN                                                                                       |                       |
| Continue                                                                                                    |                       |
|                                                                                                    | Help Desk Information |

**NOTE**: Your MyAccess PIN number can be any 6-8 digit numbers. Your MyAccess PIN Number <u>CAN</u> be the same as your PIV Card PIN number. However, your MyAccess PIN number is not associated with your PIV Card PIN number.

e. Select a Security Question from each of the drop-down boxes and provide an answer to each question. **Click Save to proceed**.

| United States<br>Department of Transportation                                                                             | MyAccess ••<br>What is MyAccess? |
|----------------------------------------------------------------------------------------------------|----------------------------------|
| Answer Security Questions                                                                                                 |                                  |
| When you sign in to MyAccess using your PIN, you will be presented with one of 3 security questions that you must answer. |                                  |
| Below, select 3 unique questions and type their answers. (The answers are not case-sensitive.)                            |                                  |
| What is your favorite color?                                                                                              |                                  |
| Which is your favorite sports team?                                                                                       |                                  |
| When is your antiversary?                                                                                                 |                                  |
| Save >                                                                                                    |                                  |

f. Once the information you provide is validated, you will receive the following confirmation. **Click Continue to Website** or **Sign-out** to proceed.

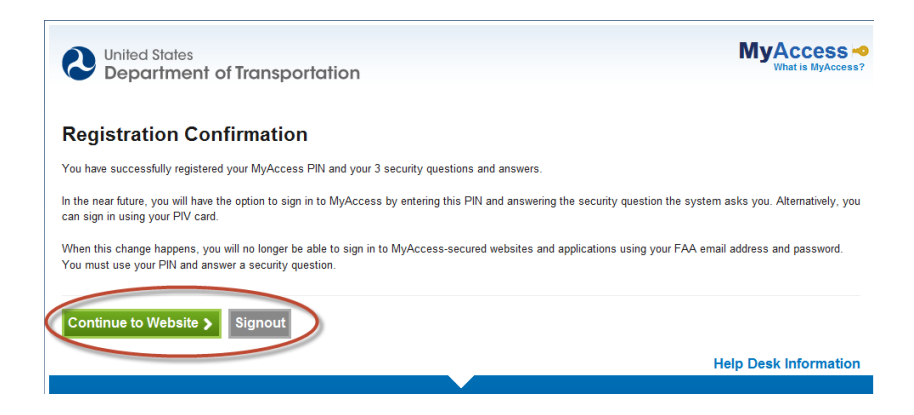

# 3. Logging in to a MyAccess-Enabled application

# 3.1 Using your Federal Email Address to Access Applications

a. Enter your Federal Email Address in the box provided on the unified split screen and **Click Continue to proceed**.

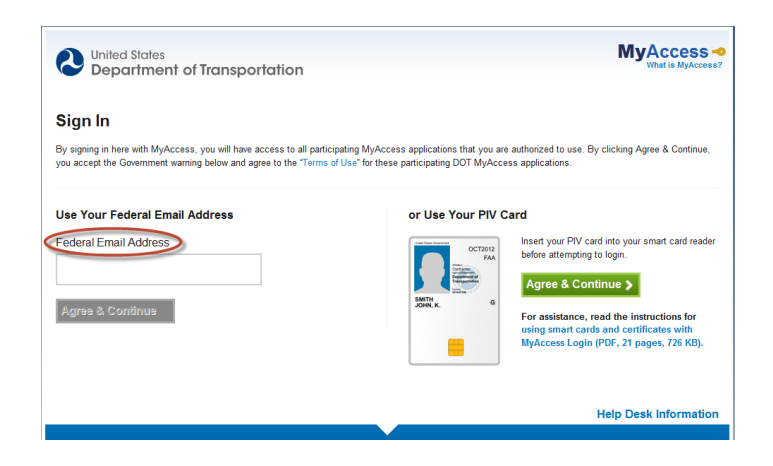

b. Type in your MyAccess PIN, and the answer to your security question. **Click Sign In** to proceed.

| United States<br>Department of Transportation             | MyAccess              |
|-----------------------------------------------------------|-----------------------|
| MyAccess Sign In                                          |                       |
| Mulecore DN                                               |                       |
| MYALLESS PIN                                              |                       |
| Forgot MyAccess PIN?                                      |                       |
| What is your favorite color?                              |                       |
| Change security settings after sign in                    |                       |
| Settings include your MyAccess PIN and security questions |                       |
| Sign In >                                                 |                       |
|                                                           | Help Desk Information |

c. You will be directed to your preferred webpage upon successful sign-in.

#### 3.2 Using your PIV Card to Access Applications

a. On the MyAccess page select the PIV Card sign-in side of the split screen and click Continue.

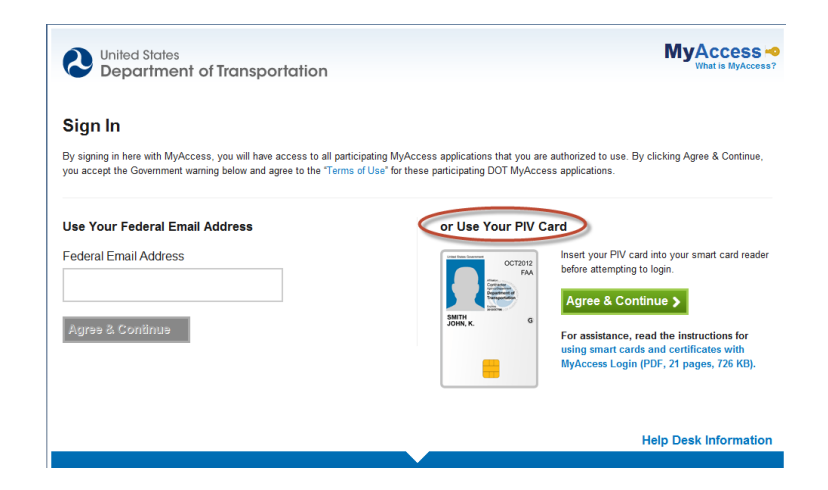

b. The following pop-up will appear to ensure that user's PIV Card is inserted into a card reader. Click **OK**.

| Insert PIV Card X                                                                           |  |
|---------------------------------------------------------------------------------------------|--|
| Please insert your PIV card in the card reader (if you haven't already), and then click OK. |  |
| ОК                                                                                          |  |

c. The following pop-ups will appear while the system reads the user's PIV Card and checks your credentials.

| Please Wait X                                                        | Windows Security               |
|----------------------------------------------------------------------|--------------------------------|
| The system is reading your PIV card.<br>This may take a few seconds. | Select a Certificate           |
|                                                                      | r Looking for credential tiles |
| Back                                                                 | OK Cancel                      |

d. Choose a digital certificate then **click OK** to proceed.

*NOTE:* It does not matter which certificate you choose to use for registration.

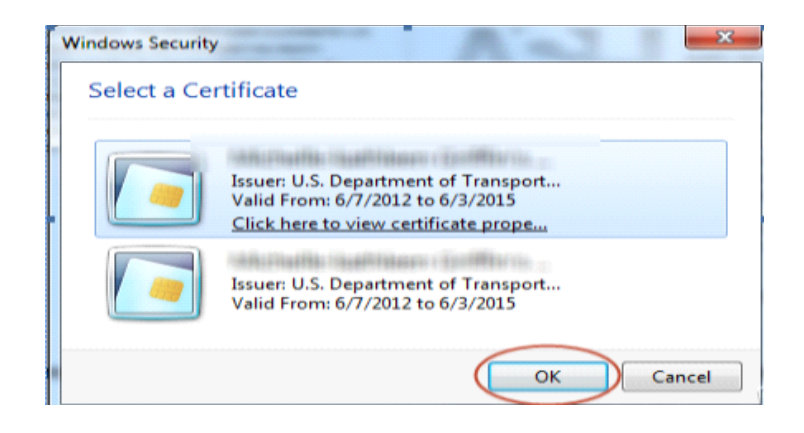

e. The following ActivClient Screen will appear. Type in your 6-8 digit PIN number and **click OK.** 

| ActivClient Login            | 2 X       |
|------------------------------|-----------|
| ActivIdentity<br>ActivClient |           |
| Please enter your PIN.       |           |
| PIN                          |           |
|                              | OK Cancel |

f. You will be directed and logged onto your preferred application upon successful authentication

#### 3.3 Change Security Settings After Signing In

If your PIN and answer to the security question are correct, you may choose to check the "*Change Security Settings After Sign In*" box. Then click Sign In.

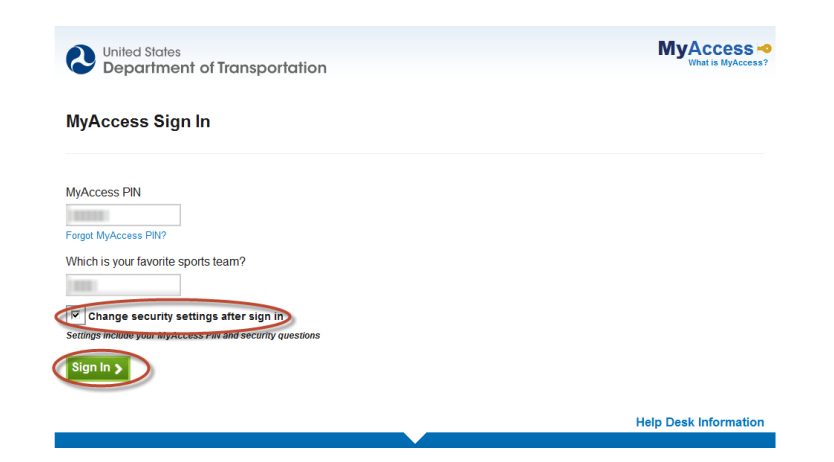

# 3.4 Change PIN number/User changes Security Questions

On the **MyAccess PIN change** tab, you may change your PIN by first entering your current PIN and then entering your new PIN twice to confirm; or click the **MyAccess Security Questions** tab and change your security questions by choosing one question from each of the 3 dropdown boxes then proceed to click **Save**. (**Figure A PIN**) (**Figure B Security Questions**)

| United States<br>Department of Transportation                                                                           | United States<br>Department of Transportation |  |
|----------------------------------------------------------------------------------------------------|-----------------------------------------------|--|
| Change Your Account Information  Mytocos PIN Enter Current MyAccess/PIN Enter New MyAccess/PIN Confirm New MyAccess/PIN | Change Your Account Information               |  |
| (Save) Gancel                                                                                                    | Save) Cancel                                  |  |

Figure A

Figure B

Once security questions/PIV has been changed, you will receive a confirmation. Click **Continue to Website** and proceed.

| United States<br>Department of Transportation                                                                     | MyAccess<br>What is MyAccess? |
|----------------------------------------------------------------------------------------------------|-------------------------------|
| Account Security Settings Confirmation<br>Your security settings were successfully changed and you are signed in. |                               |
| Continue >                                                                                                    |                               |
|                                                                                                    | Help Desk Information         |

# 3.5 Forgot Your MyAccess PIN

a. Enter your Federal Email Address in the box provided and **click Continue to proceed.** 

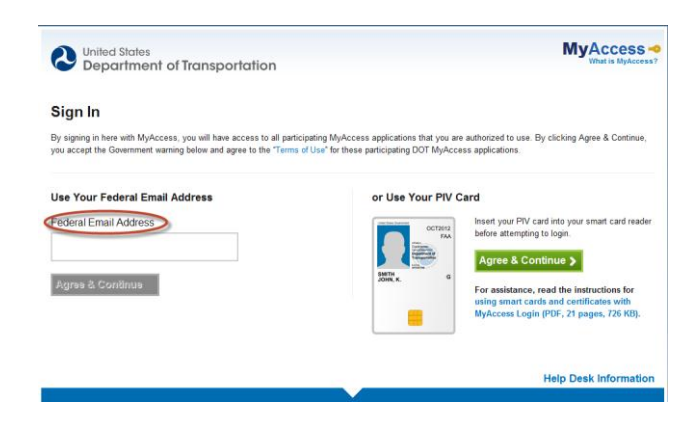

b. If you forgot your MyAccess PIN and click Forgot MyAccess PIN

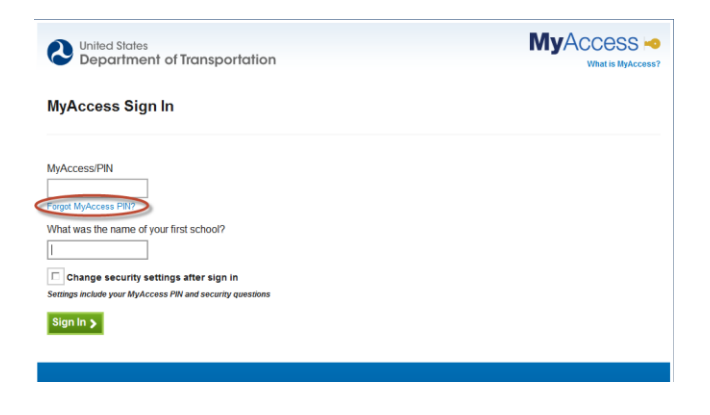

c. You will be prompted to answer your 3 Security questions, then click Continue.

| United States<br>Department of Transportation                                                                             | MyAccess ••<br>What is MyAccess? |
|----------------------------------------------------------------------------------------------------|----------------------------------|
| Answer Security Questions                                                                                                 |                                  |
| When you sign in to MyAccess using your PIN, you will be presented with one of 3 security questions that you must answer. |                                  |
| Below, select 3 unique questions and type their answers. (The answers are not case-sensitive.)                            |                                  |
| What is your favorite color?                                                                                              |                                  |
| When is your anniversary?                                                                                                 |                                  |
| Save >                                                                                                    |                                  |

d. You will reset your MyAccess PIN by typing in a new MyAccess PIN number and confirm it. Click Continue to proceed.

| United States<br>Department of Transportation                 |  |
|---------------------------------------------------------------|--|
| Reset Your MyAccess PIN                                       |  |
| Please note that your PIN:                                    |  |
| Must be 6 - 8 numbers long.                                   |  |
| • rever expres (annough you may change ii) Enter MyAccess PIN |  |
|                                                               |  |
|                                                               |  |
|                                                               |  |
|                                                               |  |

e. You will then be sent to MyAccess PIN Confirmation Page. Click Continue to website to proceed.

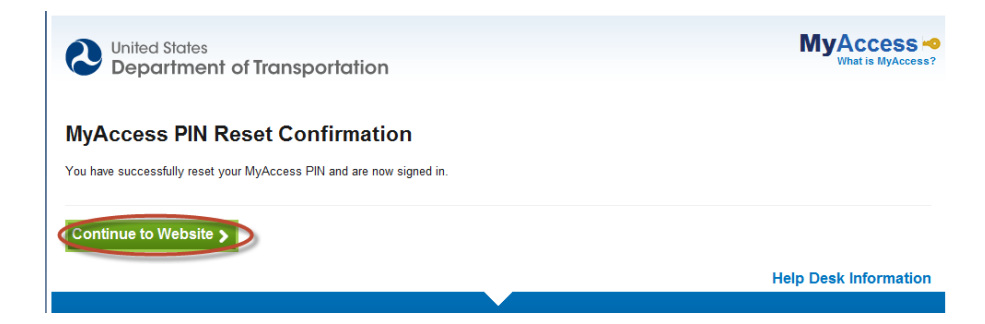

f. You will be directed to log onto your preferred application.

# 3.6 Forgot Security Questions

a. If you forget your security question(s), you will receive an error message that will explain multiple attempts will lock your security credential.

| Department                                                                                                    | of Transportation                                                                                                    |                  |
|----------------------------------------------------------------------------------------------------|----------------------------------------------------------------------------------------------------|------------------|
| $\langle$                                                                                                    | <ul> <li>Either your PIN or your answer to the last security question is incorrect. Plea again.</li> <li>For security reasons, the system has presented one of the other security que you registered.</li> </ul> | se try<br>stions |
| MyAccess Sign I                                                                                                    | n                                                                                                    |                  |
| MyAccess/PIN                                                                                                    |                                                                                                    |                  |
| Forgot MyAccess PIN?                                                                                                    |                                                                                                    |                  |
| Forgot MyAccess PIN?<br>What was the name of you                                                                          | r first school?                                                                                                    |                  |
| Forgot MyAccess PIN?<br>What was the name of you<br>C Change security settil<br>Settings include your MyAccess            | r first school?<br>ngs atter sign in<br>I PN and security questions                                                                                                    |                  |
| Forgot MyAccess PIN?<br>What was the name of you<br>Change security settin<br>Settings include your MyAccess<br>Sign In 2 | r first school?<br>ngs after sign in<br>PW and security questions                                                                                                    |                  |

b. If you lock your MyAccess account, you will be instructed to contact your local helpdesk and Re-register your account.

| United States<br>Department of Transportation                                   | MyAccess ••<br>What is MyAccess? |
|---------------------------------------------------------------------------------|----------------------------------|
| Unsuccessful Sign In                                                            |                                  |
| Your attempt to sign in to MyAccess was not successful. You have these options: |                                  |
| Contact your Help Desk for assistance.     Use your PIV Card to authenticate.   |                                  |
|                                                                                 |                                  |
|                                                                                 | Help Desk Information            |

# **Appendix: Glossary**

Authentication-Focuses on confirming a person's identity, based on the reliability of his or her credential. i

ActivClient -Verifies network user authorization through the use of the PIV Card.

**Provisioned PIV Card** - When the PIV Card is first issued by ASH, it is loaded only with 1 certificate (Card Authentication) which allows physical access (turnstile access). For those requiring physical access only (maintenance, security, etc.), this is all that is needed.

**Fully Enabled** - Once provisioned, the certificate must have bout an AD account and a FAA email address in order to add 3 more certs to their card using the web application supported by ASH. The 4 certs are Card Authentication, Authentication, Signing and Encrypting.

**MyAccess** - MyAccess is the Department of Transportation's (DOT) simplified sign-on system for web applications. Once you login via the portal you will be authenticated for all applications integrated with the system for which you are an authorized user. You may be prompted to re-authenticate to access sensitive information or to use elevated privileges

**MyAccess Registration** - Once fully Enabled, the cardholder can register their account with MyAccess using their card, Their FAA email address, and answers to security questions. This allows strong authentication access to the network in this event of unavailable card (offsite with no card reader, card not in hand etc.)

MyAccess PIN - MyAccess PIN is assigned during MyAccess registration

PIV Card PIN - PIV Card PIN is assigned when you first receive and provision your card

**PIV Card** - Personal Identity Verification Card, issued by ASH only to employees and contractors who submit to a background check. ASH supports card management for all DOT

**PIV Certificate**- PKI Certificate on a PIV Card. PIV Cards have between one and four Certificates. All PIV Cards have (1) a PIV Authentication Certificate "Fully Enabled" PIV Cards also have (2) Digital Signature, (3) Key Management (i.e., decrypts information sent to the Cardholder), and (4) Card Authentication (i.e., used for physical access)<sup>ii</sup>

**PKI** - A digital document issued and digitally signed by the private key of a Certificate authority that binds the name of a Subscriber to a public key. The certificate indicates that the Subscriber identified in the certificate has sole control and access to the private key.iii

<sup>&</sup>lt;sup>1</sup>M-04-04 E-Authentication Guidance for Federal Agencies

<sup>&</sup>lt;sup>ii</sup> Draft Project Plan for PIV Network Logon on FAA Enterprise Network

<sup>&</sup>lt;sup>iii</sup> NIST 800.63.2